## UM Resource for Student Organizations

... with the star

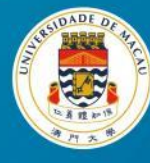

澳門大 學 UNIVERSIDADE DE MACAU UNIVERSITY OF MACAU

2018/10/31

#### Improvements

- Enabled the timetable checking and booking on the same interface
- Simplified the request forms

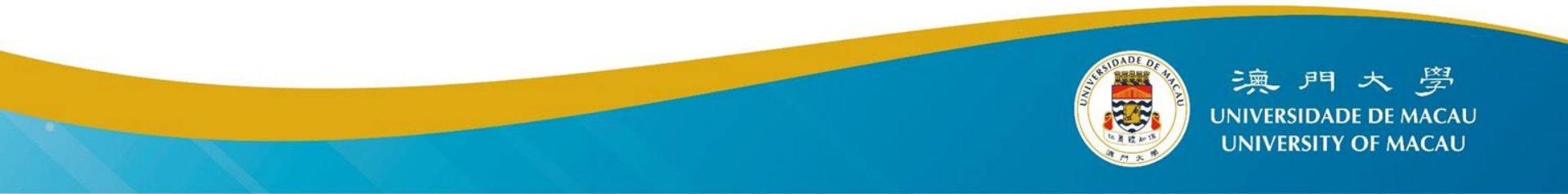

#### **Available Schedules**

- Banner
  - E12~E21-BRIDGE-1, N8-BANNER-1F-01, etc.
- Booth
  - E21\_FSS\_G01, E4\_1\_G01, etc.
- Venue
  - E31-G001\_Theatre, PGH-S1-150PAXROOM, etc.

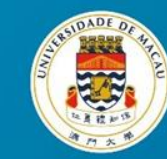

## **Checking Resource Availability**

- Accessing to the Resource Booking System
  - Click the icon 💆 in myUM Portal
- Select Resource Schedule
- Checking of Resource Availability
  - Specifying Booking Date
  - Using the Resource Filter
  - Actual Resource & Resource for SO /SSO
  - Resource Time Table

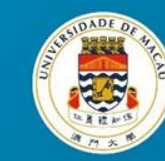

#### Login to myUM Portal

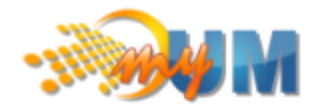

| SERVICE | S  | CHANGE F   | PASSWORD | USER GUIDE      | SIGN OUT |
|---------|----|------------|----------|-----------------|----------|
|         | Se | rvice Type | ~        | () Reset Filter |          |
|         | R  | esource B  |          |                 |          |

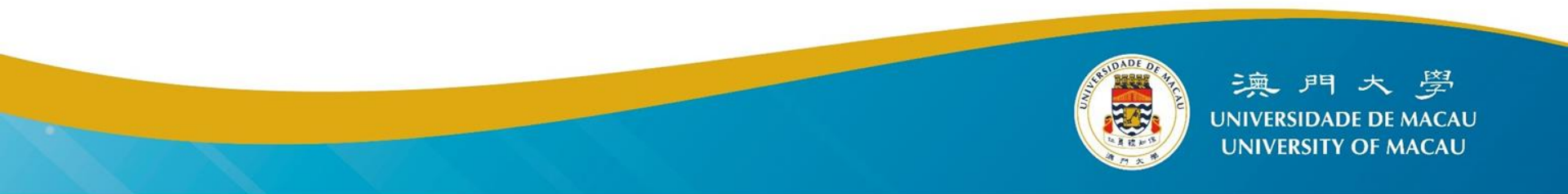

| UM Resource<br>Booking System | ashboard | I My Account 👻                   | Schedule             | •                  |      |       |       |       |       |        |       |       |         |       |       |       |       |       |       |       |       |         |       |       |       |       |       |             |       | Н     | elp 👻 | Si    | jn Ou |
|-------------------------------|----------|----------------------------------|----------------------|--------------------|------|-------|-------|-------|-------|--------|-------|-------|---------|-------|-------|-------|-------|-------|-------|-------|-------|---------|-------|-------|-------|-------|-------|-------------|-------|-------|-------|-------|-------|
| 📩 📖 🖩 🖷                       |          |                                  | Bookings<br>My Caler | s<br>noar          |      | ]     |       |       |       |        | Ven   | le    |         |       | •     |       |       |       |       |       |       |         |       |       | 斧 ┿   | 31/   | 10/2  | 2018        | - 31  | 1/10/ | 201   | 8 🔶   |       |
| _                             |          |                                  | Resource             | e Calenda          | ar   |       |       | _     |       |        |       |       |         |       | _     |       |       | _     |       |       |       |         |       | -     |       | (\$   | Sho   | <i>w</i> Fu | ll W  | eek)  | )     |       |       |
|                               |          | Open                             | Fillu A II           | line<br>Jocon/ati/ | one  | Re    | serve | d     | My Re | eserva | ation | Pa    | articip | ant   | I     | Pendi | ng    |       | Pas   | t     |       | Restric | ted   |       |       |       |       |             |       |       |       |       |       |
| Resource Filter               | ×        | Wednesday, 31/10/2018            | Search P             |                    | 0115 | 09:30 | 10:00 | 10:30 | 11:00 | 11:30  | 12:00 | 12:30 | 13:00   | 13:30 | 14:00 | 14:30 | 15:00 | 15:30 | 16:00 | 16:30 | 17:00 | 17:30   | 18:00 | 18:30 | 19:00 | 19:30 | 20:00 | 20:30       | 21:00 | 21:30 | 22:00 | 22:30 | 23:00 |
| ► All                         |          | E21_FAH_LOBBY                    |                      |                    |      |       |       |       |       |        |       |       |         |       |       |       |       |       |       |       |       |         |       |       |       |       |       |             |       |       |       |       |       |
| Minimum Capacity              | _        | E21_FAH_LOBBY(SO)                |                      |                    |      |       |       |       |       |        |       |       |         |       |       |       |       |       |       |       |       |         |       |       |       |       |       |             |       |       |       |       |       |
|                               |          | E31-1001_Multi Hall              |                      |                    |      |       |       |       |       |        |       |       |         |       |       |       |       |       |       |       |       |         |       |       |       |       |       |             |       |       |       |       |       |
| Resource Type                 |          | E31-1001_Multi Hall(SO           |                      |                    |      |       |       |       |       |        |       |       |         |       |       |       |       |       |       |       |       |         |       |       |       |       |       |             |       |       |       |       |       |
| - All -                       |          | E31-1002_Multi room 3            |                      |                    |      |       |       |       |       |        |       |       |         |       |       |       |       |       |       |       |       |         |       |       |       |       |       |             |       |       |       |       |       |
| Using Location:               | 100      | E31-1002_Multi room 3<br>(SO)    |                      |                    |      |       |       |       |       |        |       |       |         |       |       |       |       |       |       |       |       |         |       |       |       |       |       |             |       |       |       |       |       |
| Building:                     |          | E31-1003_Multi room 4            |                      |                    |      |       |       |       |       |        |       |       |         |       |       |       |       |       |       |       |       |         |       |       |       |       |       |             |       |       |       |       |       |
| -                             |          | E31-1003_Multi room 4<br>(SO)    |                      |                    |      |       |       |       |       |        |       |       |         |       |       |       |       |       |       |       |       |         |       |       |       |       |       |             |       |       |       |       |       |
| Filter                        |          | E31-Back Entrance<br>Counter     |                      |                    |      |       |       |       |       |        |       |       |         |       |       |       |       |       |       |       |       |         |       |       |       |       |       |             |       |       |       |       |       |
| Clear Filter                  |          | E31-Back Entrance<br>Counter(SO) |                      |                    |      |       |       |       |       |        |       |       |         |       |       |       |       |       |       |       |       |         |       |       |       |       |       |             |       |       |       |       |       |
|                               |          | E31-G001_Theatre                 |                      |                    |      |       |       |       |       |        |       |       |         |       |       |       |       |       |       |       |       |         |       |       |       |       |       |             |       |       |       |       |       |

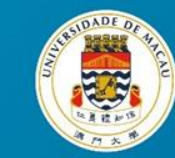

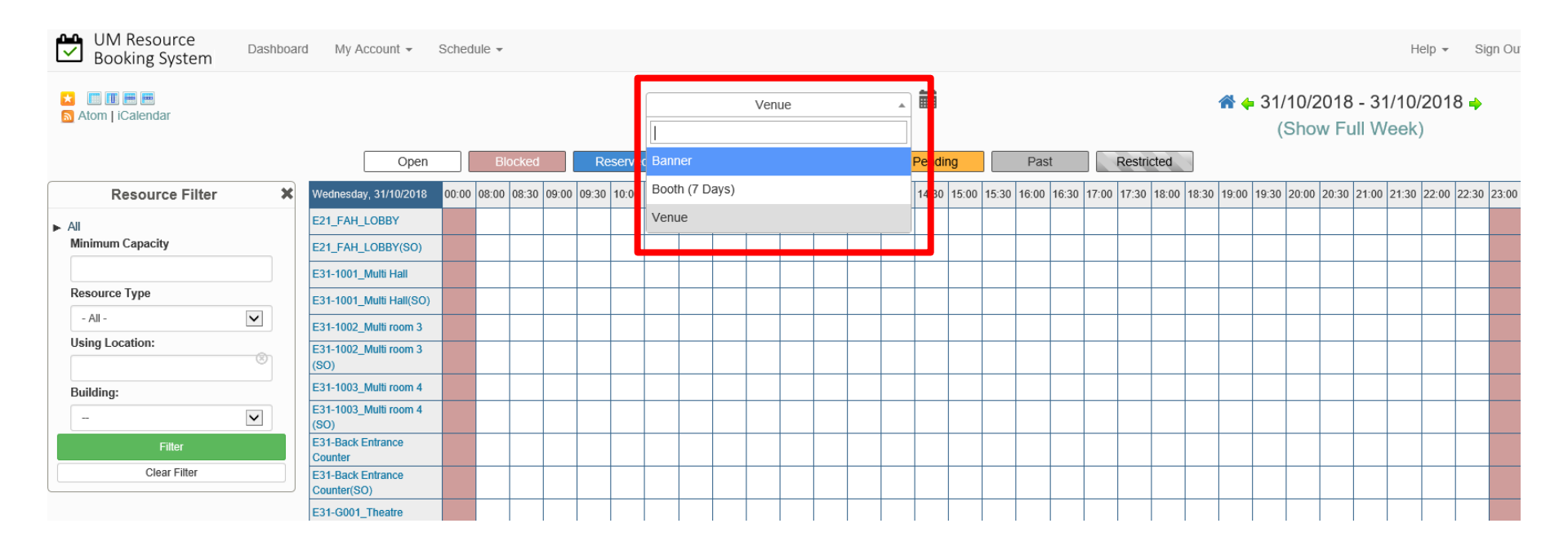

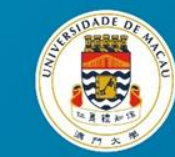

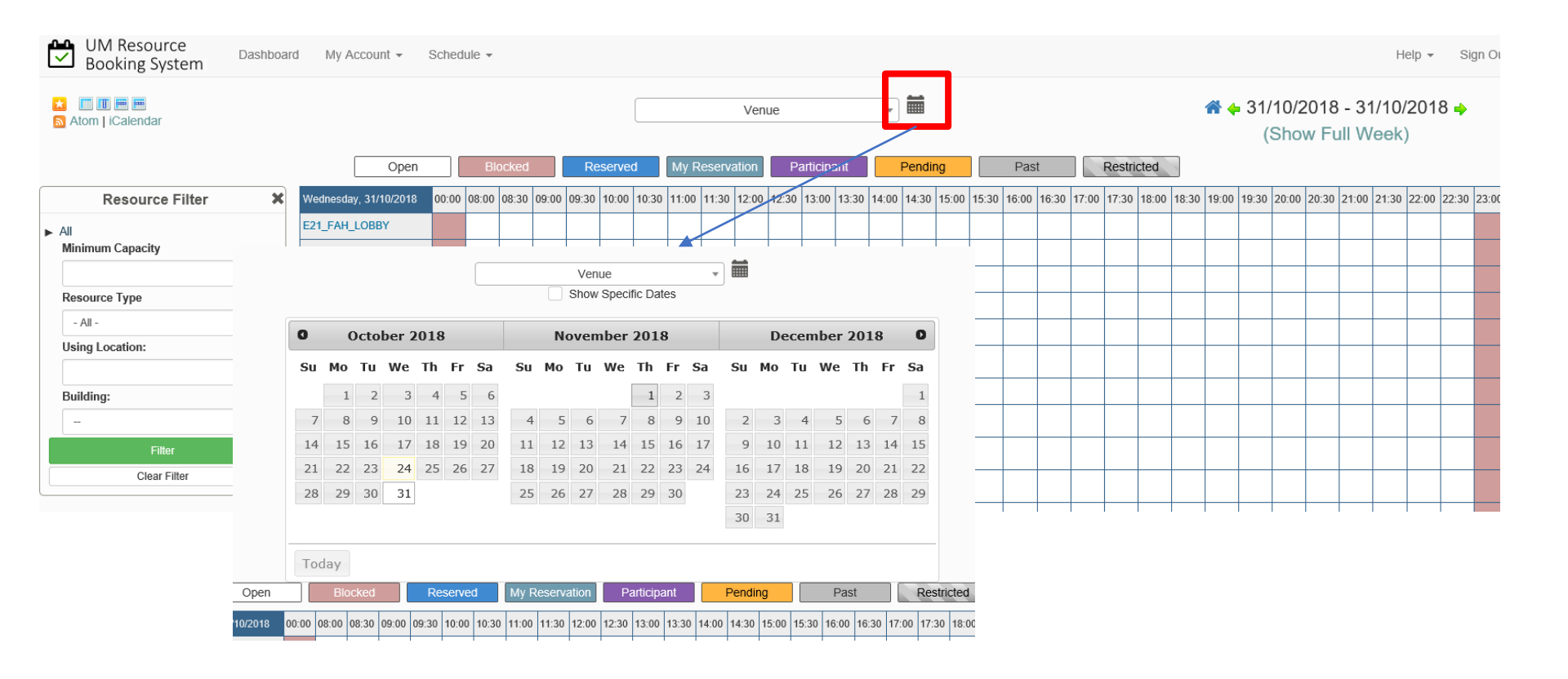

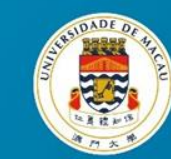

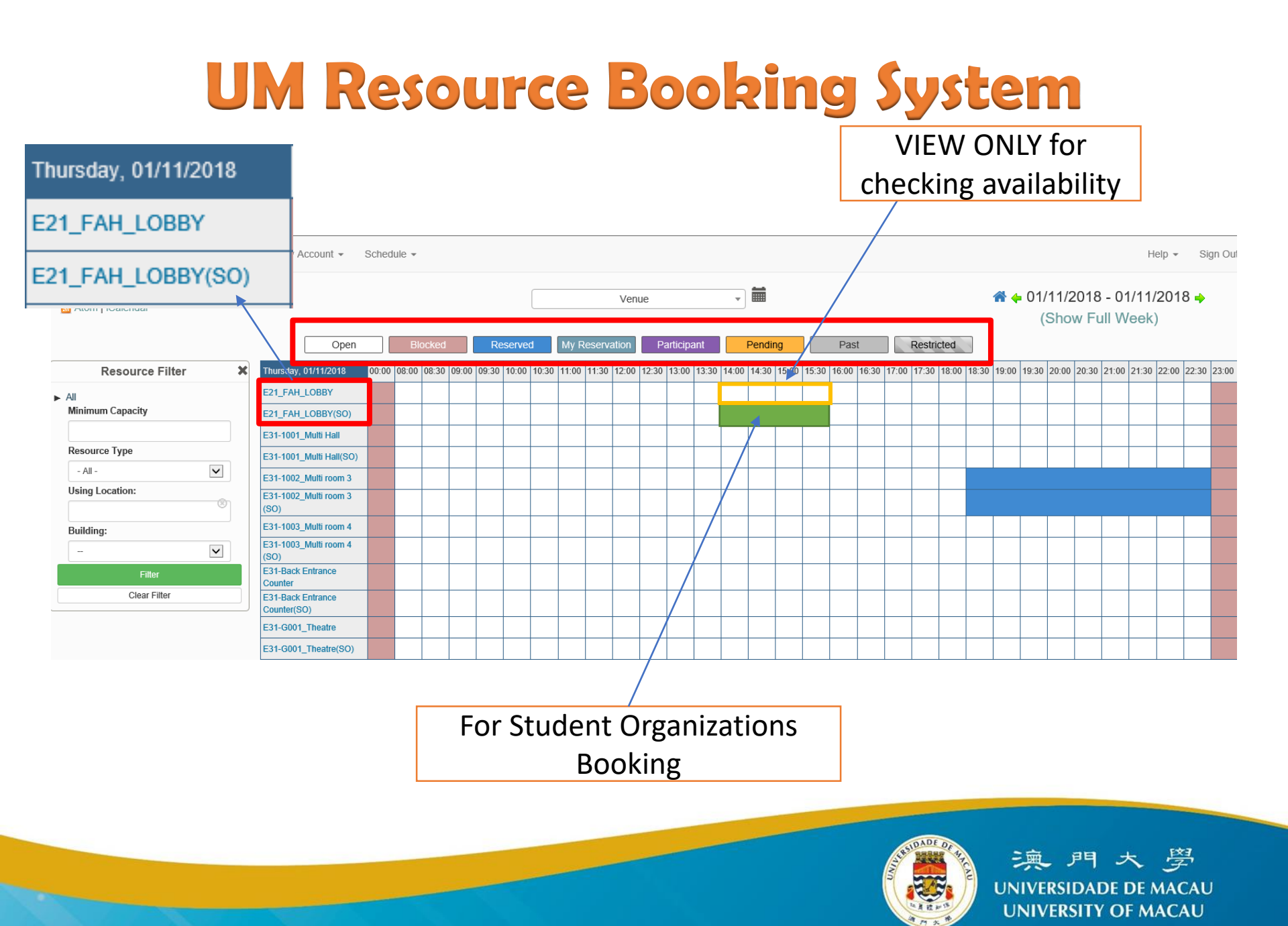

| UM Resource<br>Booking System | ard My Account - Schedule -                                                                                                    |                                                                                                    |                                                                                                    |                                   | Help 👻 Sign Ou                                     |
|-------------------------------|----------------------------------------------------------------------------------------------------|----------------------------------------------------------------------------------------------------|----------------------------------------------------------------------------------------------------|-----------------------------------|----------------------------------------------------|
| Atom   iCalendar              | (                                                                                                    | Venue                                                                                                    | • •                                                                                                    | *                                 | ♦ 31/10/2018 - 31/10/2018 →<br>(Show Full Week)    |
|                               | Open Blocked Reserved                                                                                                    | My Reservation Participant                                                                                                    | Pending Pas                                                                                                    | st Restricted                     |                                                    |
| Resource Filter               | Wednesday, 31/10/2018 00:00 08:00 08:30 09:00 09:30 10:00 1                                                                                                    | 0:30 11:00 11:30 12:00 12:30 13:00 13:                                                                                                    | 0 14:00 14:30 15:00 15:30 16:00                                                                                      | 16:30 17:00 17:30 18:00 18:30 19: | 00 19:30 20:00 20:30 21:00 21:30 22:00 22:30 23:00 |
| ► All<br>Minimum Capacity     | E21_FAH_LOBBY E21_FAH_LOBBY(SO)                                                                                                    |                                                                                                    |                                                                                                    |                                   |                                                    |
| Resource Type                 | E31-1001_Multi Hall                                                                                                    |                                                                                                    |                                                                                                    |                                   |                                                    |
| - All -                       | E31-1001 Multi Hall                                                                                                    |                                                                                                    |                                                                                                    |                                   |                                                    |
| Using Location:               | Description (no description)<br>Notes 申請必須得到學生會/研究生會之確認,方為有效<br>申請人須自行拿取及歸還所借用之全部設備,並對其一<br>損壞或違失作出賠償。<br>除場地二"外,申請任何場地和設施須提前4個工作天。<br>如更改或取消已借用之場地,須即時通知你們的學生活<br>協調員。<br>如沒有按申請時間到達所借用之場地,其申請將於過時<br>分鐘後自動被取消。<br>使用場地時避免聲浪過大,以免影響他人上課。<br>借用場地只允許獲批准之申請團體使用,絕不可轉讓其<br>團體。<br>如有任何違反《借用場地及設備指引》,本處將會作出<br>告。<br>Contact (no contact information)<br>Location SAC 1/F Multi-Function Hall 1001<br>Resource Type Venue<br>Building:<br>E31 | there is no minimum reserv<br>There is no maximum reserv<br>Reservations must be appro<br>Reservations can be made u<br>Reservations can end at any<br>Reservations can be made a<br>This resource has unlimited | ation duration<br>ation duration<br>ved<br>p until the current time<br>point in the future<br>cross days<br>capacity |                                   |                                                    |

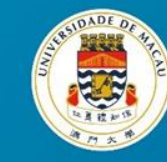

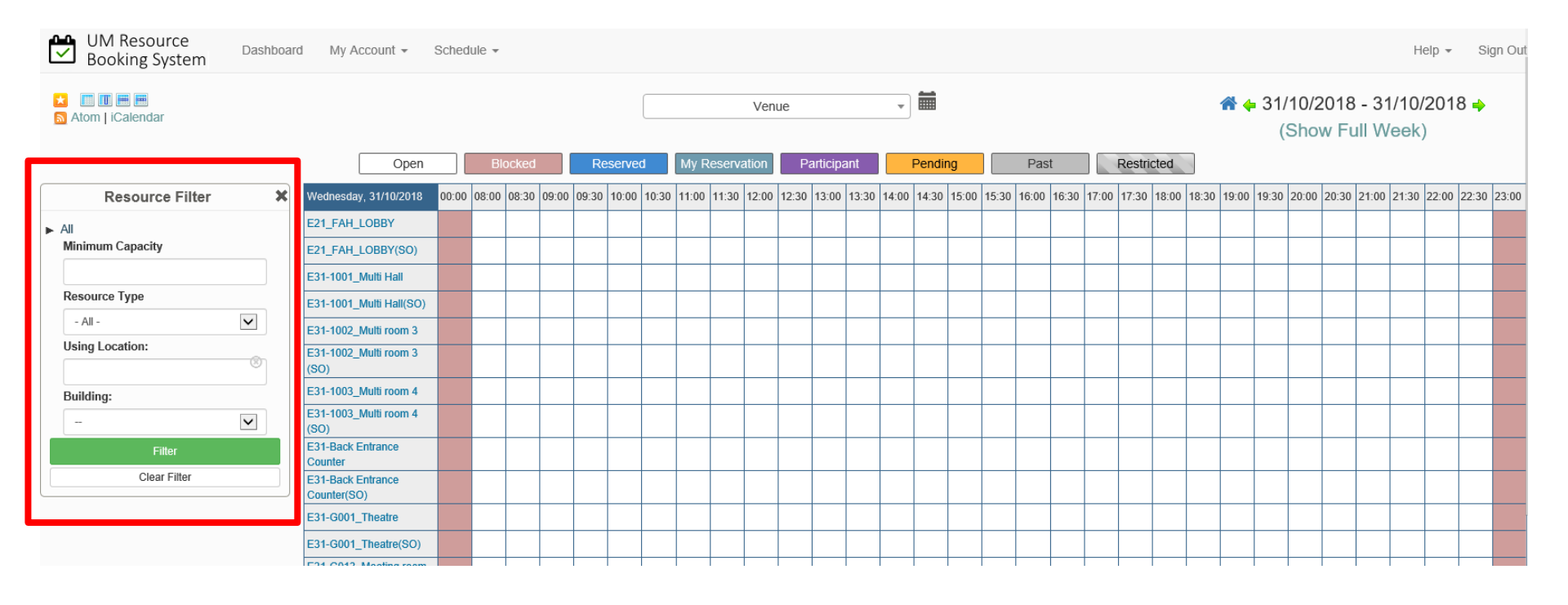

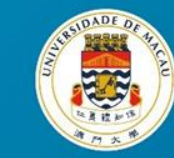

| Booking System                  | Ird My Account -                  | Schedu | ile 🔻       |       |       |        |       |       |        |       |           |         |         |        |         |       |       |       |       |          |       |         |        |         |         |       |       | He    | elb ≁ | Sig   | n Oi  |
|---------------------------------|-----------------------------------|--------|-------------|-------|-------|--------|-------|-------|--------|-------|-----------|---------|---------|--------|---------|-------|-------|-------|-------|----------|-------|---------|--------|---------|---------|-------|-------|-------|-------|-------|-------|
| 📩 🔲 🔲 🗮 📟<br>🔊 Atom   iCalendar |                                   |        |             |       |       |        |       |       |        | Venu  | Je        |         | *       |        |         |       |       |       |       |          |       | 4       | ₿ 🔶    | 31/1    | 10/20   | 018   | - 31  | /10/  | 2018  | 3 🔶   |       |
|                                 |                                   |        |             |       |       |        | _     |       |        |       |           |         |         | _      |         |       | -     |       |       |          |       |         |        | (S      | how     | / Fu  | II VV | eek)  |       |       |       |
|                                 | Open                              |        | вюскеа      |       | Re    | served | 1     | My Re | eserva | tion  | Partic    | cipant  |         | Pend   | aing    |       | Pas   | [     |       | Restrict | ted   | 3       |        |         |         |       |       |       |       |       |       |
| Resource Filter 🗙               | Wednesday, 31/10/2018             | 00:00  | 08:00 08:30 | 09:00 | 09:30 | 10:00  | 10:30 | 11:00 | 11:30  | 12:00 | 12:30 13: | 00 13:3 | 0 14:00 | ) 14:3 | 0 15:00 | 15:30 | 16:00 | 16:30 | 17:00 | 17:30 1  | 18:00 | 18:30 1 | 9:00 1 | 19:30 2 | 20:00 2 | 20:30 | 21:00 | 21:30 | 22:00 | 22:30 | 23:00 |
| ▶ All                           | E21_FAH_LOBBY                     |        |             |       |       |        |       |       |        |       |           |         |         |        |         |       |       |       |       |          |       |         |        |         |         |       |       |       |       |       |       |
| Minimum Capacity                | E21_FAH_LOBBY(SO)                 |        |             |       |       |        |       |       |        |       |           |         |         |        |         |       |       |       |       |          |       |         |        |         |         |       |       |       |       |       |       |
|                                 | E31-1001_Multi Hall               |        |             |       |       |        |       |       |        |       |           |         |         |        |         |       |       |       |       |          |       |         |        |         |         |       |       |       |       |       |       |
| Resource Type                   | E31-1001_Multi Hall(SO)           |        |             |       |       |        |       |       |        |       |           |         |         |        |         |       |       |       |       |          |       |         |        |         |         |       |       |       |       |       |       |
| - All -                         | E31-1002_Multi room 3             |        |             |       |       |        |       |       |        |       |           |         |         |        |         |       |       |       |       |          |       |         |        |         |         |       |       |       |       |       |       |
| Using Location:                 | E31-1002_Multi room 3<br>(SO)     |        |             |       |       |        |       |       |        |       |           |         |         |        |         |       |       |       |       |          |       |         |        |         |         |       |       |       |       |       |       |
| Building:                       | E31-1003_Multi room 4             |        |             |       |       |        |       |       |        |       |           |         |         |        |         |       |       |       |       |          |       |         |        |         |         |       |       |       |       |       |       |
| E31                             | E31-1003_Multi room 4<br>(SO)     |        |             |       |       |        |       |       |        |       |           |         |         |        |         |       |       |       |       |          |       |         |        |         |         |       |       |       |       |       |       |
| Filter                          | E31-Back Entrance<br>Counter      |        |             |       |       |        |       |       |        |       |           |         |         |        |         |       |       |       |       |          |       |         |        |         |         |       |       |       |       |       |       |
| Clear Filter                    | E31-Back Entrance<br>Counter(SO)  |        |             |       |       |        |       |       |        |       |           |         |         |        |         |       |       |       |       |          |       |         |        |         |         |       |       |       |       |       |       |
|                                 | E31-G001_Theatre                  |        |             |       |       |        |       |       |        |       |           |         |         |        |         |       |       |       |       |          |       |         |        |         |         |       |       |       |       |       |       |
|                                 | E31-G001_Theatre(SO)              |        |             |       |       |        |       |       |        |       |           |         |         |        |         |       |       |       |       |          |       |         |        |         |         |       |       |       |       |       |       |
|                                 | E31-G013_Meeting room<br>1        |        |             |       |       |        |       |       |        |       |           |         |         |        |         |       |       |       |       |          |       |         |        |         |         |       |       |       |       |       |       |
|                                 | E31-G013_Meeting room<br>1(SO)    |        |             |       |       |        |       |       |        |       |           |         |         |        |         |       |       |       |       |          |       |         |        |         |         |       |       |       |       |       |       |
|                                 | E31-G014_Meeting room<br>2        |        |             |       |       |        |       |       |        |       |           |         |         |        |         |       |       |       |       |          |       |         |        |         |         |       |       |       |       |       |       |
|                                 | E31-G014_Meeting room<br>2(SO)    |        |             |       |       |        |       |       |        |       |           |         |         |        |         |       |       |       |       |          |       |         |        |         |         |       |       |       |       |       |       |
|                                 | E31-G015_16_Meeting<br>room 3     |        |             |       |       |        |       |       |        |       |           |         |         |        |         |       |       |       |       |          |       |         |        |         |         |       |       |       |       |       |       |
|                                 | E31-G015_16_Meeting<br>room 3(SO) |        |             |       |       |        |       |       |        |       |           |         |         |        |         |       |       |       |       |          |       |         |        |         |         |       |       |       |       |       |       |
|                                 | E31-G027_Exhibition<br>room       |        |             |       |       |        |       |       |        |       |           |         |         |        |         |       |       |       |       |          |       |         |        |         |         |       |       |       |       |       |       |
|                                 | E31-G027_Exhibition<br>room(SO)   |        |             |       |       |        |       |       |        |       |           |         |         |        |         |       |       |       |       |          |       |         |        |         |         |       |       |       |       |       |       |

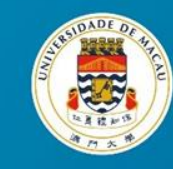

| UM Resource<br>Booking System                | Dashb        | oard | My Account -                                   | Sched | lule 🔻 |        |      |       |             |       |        |       |       |         |       |       |        |       |       |       |       |       |         |       |       |            |            |              |              |              | He           | elp 👻 | Się   | jn Ou |
|----------------------------------------------|--------------|------|------------------------------------------------|-------|--------|--------|------|-------|-------------|-------|--------|-------|-------|---------|-------|-------|--------|-------|-------|-------|-------|-------|---------|-------|-------|------------|------------|--------------|--------------|--------------|--------------|-------|-------|-------|
| ★ III III III III<br>Atom   iCalendar        |              |      |                                                |       |        |        |      |       |             |       |        | Ver   | nue   |         |       | •     |        |       |       |       |       |       |         |       |       | <b>* 4</b> | 31/<br>(\$ | 10/2<br>Shov | 2018<br>w Fi | - 31<br>JI W | /10/<br>eek) | 2018  | 3 🄶   |       |
|                                              |              |      | Open                                           |       | Bloc   | ked    |      | Re    | served      | My F  | Reserv | ation | P     | articip | ant   |       | Pendir | ng    |       | Pas   | t     | F     | Restric | cted  |       |            |            |              |              |              |              |       |       |       |
| Resource Filter                              | ;            | ×    | Wednesday, 31/10/2018                          | 00:00 | 08:00  | 8:30 0 | 9:00 | 09:30 | 10:00 10:30 | 11:00 | 11:30  | 12:00 | 12:30 | 13:00   | 13:30 | 14:00 | 14:30  | 15:00 | 15:30 | 16:00 | 16:30 | 17:00 | 17:30   | 18:00 | 18:30 | 19:00      | 19:30      | 20:00        | 20:30        | 21:00        | 21:30        | 22:00 | 22:30 | 23:00 |
| <ul> <li>All<br/>Minimum Capacity</li> </ul> |              |      | E31-1001_Multi Hall<br>E31-1001_Multi Hall(SO) |       |        |        |      |       |             |       |        |       |       |         |       |       |        |       |       |       |       |       |         |       |       |            |            |              |              |              |              |       |       |       |
|                                              |              |      | E31-1002_Multi room 3                          |       |        |        |      |       |             |       |        |       |       |         |       |       |        |       |       |       |       |       |         |       |       |            |            |              |              |              |              |       |       |       |
| Resource Type                                | $\checkmark$ |      | E31-1002_Multi room 3<br>(SO)                  |       |        |        |      |       |             |       |        |       |       |         |       |       |        |       |       |       |       |       |         |       |       |            |            |              |              |              |              |       |       |       |
| Using Location:                              |              |      | E31-1003_Multi room 4<br>E31-1003_Multi room 4 |       |        | _      |      |       |             |       |        |       |       |         |       |       |        |       |       |       |       |       |         |       |       |            |            |              |              |              |              |       |       |       |
| Building:                                    | Ŭ            |      | (SO)<br>E31-Back Entrance                      |       |        | -      |      |       |             |       |        |       |       |         |       |       |        |       |       |       |       |       |         |       |       |            |            |              |              |              |              |       |       |       |
| E31                                          | ~            |      | E31-Back Entrance<br>Counter(SO)               |       |        |        |      |       |             |       |        |       |       |         |       |       |        |       |       |       |       |       |         |       |       |            |            |              |              |              |              |       |       |       |
| Filter<br>Clear Filter                       |              |      | E31-G013_Meeting room 1                        |       |        |        |      |       |             |       |        |       |       |         |       |       |        |       |       |       |       |       |         |       |       |            |            |              |              |              |              |       |       |       |
|                                              |              |      | E31-G013_Meeting room<br>1(SO)                 |       |        |        |      |       |             |       |        |       |       |         |       |       |        |       |       |       |       |       |         |       |       |            |            |              |              |              |              |       |       |       |
|                                              |              |      | E31-G014_Meeting room<br>2                     |       |        |        |      |       |             |       |        |       |       |         |       |       |        |       |       |       |       |       |         |       |       |            |            |              |              |              |              |       |       |       |
|                                              |              |      | E31-G014_Meeting room<br>2(SO)                 |       |        |        |      |       |             |       |        |       |       |         |       |       |        |       |       |       |       |       |         |       |       |            |            |              |              |              |              |       |       |       |
|                                              |              |      | E31-G015_16_Meeting<br>room 3                  |       |        |        |      |       |             |       |        |       |       |         |       |       |        |       |       |       |       |       |         |       |       |            |            |              |              |              |              |       |       |       |
|                                              |              |      | E31-G015_16_Meeting                            |       |        |        |      |       |             |       |        |       |       |         |       |       |        |       |       |       |       |       |         |       |       |            |            |              |              |              |              |       |       |       |

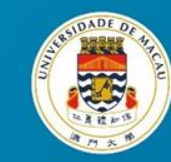

## **Creating a Resource Booking**

- Choose Schedule & Specify Booking Date
- Specifying Booking Time
- Recurring Booking Condition (Optional)
- Fill-in Required Fields
  - Title Event Title
  - Description Remarks and Additional Requests
  - Contact People
  - Actual Activity Date/Time
  - Adding required attachments

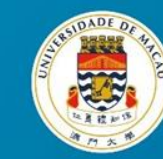

| UM Resource<br>Booking System | rd My Account -                                                                      | Schedule -  |             |         |           |           |          |            |            |        |          |          |       |         |          |         |         |          |             |                |              |                 | Help        | ▼ Si     | ign Ou |
|-------------------------------|--------------------------------------------------------------------------------------|-------------|-------------|---------|-----------|-----------|----------|------------|------------|--------|----------|----------|-------|---------|----------|---------|---------|----------|-------------|----------------|--------------|-----------------|-------------|----------|--------|
| ★ III ■ ■ S Atom   ICalendar  |                                                                                      |             |             |         |           |           | ١        | /enue      |            |        | •        |          |       |         |          |         |         | *        | <b>+</b> 12 | 2/11/2<br>(Sho | 2018<br>w Fu | - 12/1<br>I Wee | 1/20<br>ek) | 18 🔶     |        |
|                               | Open                                                                                 | Blo         | cked        | Rese    | erved     | My Res    | servatio | on P       | articipant | t      | Per      | nding    |       | Past    |          | Rest    | ricted  | 1        |             |                |              |                 |             |          |        |
| Resource Filter X             | Monday, 12/11/2018                                                                   | 00:00 08:00 | 08:30 09:00 | 09:30 1 | 0:00 10:3 | 0 11:00 1 | 1:30 12  | 2:00 12:30 | 13:00 13   | 3:30 1 | 4:00 14: | 30 15:00 | 15:30 | 16:00 1 | 6:30 17: | 00 17:3 | 0 18:00 | 18:30 19 | 00 19:30    | 20:00          | 20:30        | 21:00 21:       | 30 22:0     | 00 22:30 | 23:00  |
| ► All<br>Minimum Capacity     | E21_FAH_LOBBY<br>E21_FAH_LOBBY(SO)<br>E31-1001_Multi Hall                            |             |             |         |           |           |          |            |            |        |          |          |       |         |          |         |         |          |             |                |              |                 |             |          |        |
| Resource Type - All -         | E31-1001_Multi Hall(SO)<br>E31-1002_Multi room 3                                     |             |             |         |           |           |          |            |            |        |          |          |       |         |          |         |         |          |             |                |              |                 |             |          |        |
| Using Location:               | E31-1002_Multi room 3<br>(SO)<br>E31-1003 Multi room 4                               |             |             |         |           |           |          |            |            |        |          |          |       |         |          |         |         |          |             |                |              |                 |             |          |        |
| - V                           | E31-1003_Multi room 4<br>(SO)                                                        |             |             |         |           |           |          |            |            |        |          |          |       |         |          |         |         |          |             |                |              |                 |             |          |        |
| Filter<br>Clear Filter        | E31-Back Entrance<br>Counter<br>E31-Back Entrance<br>Counter(SO)<br>E31-G001_Theatre |             |             |         |           |           |          |            |            |        |          |          |       |         |          |         |         |          |             |                |              |                 |             |          |        |

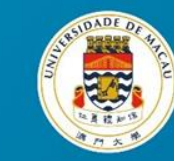

| UM Resource<br>Booking System Dashboard My Account - Schedule -                                                                                                    |                                                        |                                    |                              | Help 👻 Sign Out                 |
|----------------------------------------------------------------------------------------------------|--------------------------------------------------------|------------------------------------|------------------------------|---------------------------------|
| New Reservation<br>HB11111 (HB11111@umac.mo)<br>Begin 12/11/2018 14:00 V End 12/11/2018<br>0 days 2 hours 0 minutes<br>Repeat Does Not Repeat V<br>Resources (For terms of venue usage or more details, please mouse over the resources (For terms of venue usage or more details, please mouse over the resources (For terms of venue usag | 16:00                                                  | Participant List Add name or email | 🛔 Users 👹 Groups             | Cancel O Create                 |
| Description of reservation          Name1:         Name2 Contact no.:         Activity Date Time From:                                                                                                    | Name1 Contact no.:<br>Name3:<br>Activity Date Time To: |                                    | Name2:<br>Name3 Contact no.: |                                 |
| Attach File (10 MB max)<br>Browse<br>Add                                                                                                    |                                                        |                                    |                              | Cancel O Create                 |
|                                                                                                    |                                                        |                                    |                              | 門大 <i>學</i><br>RSIDADE DE MACAU |

并被利

UNIVERSITY OF MACAU

| UM Resource<br>Booking System                                                    | ard My Account - Schedule -                                     | First Date's Booking      | Help ← Sign Out                                                |
|----------------------------------------------------------------------------------|-----------------------------------------------------------------|---------------------------|----------------------------------------------------------------|
| New Reservation                                                                  |                                                                 | Date / Time               | Cancel O Create                                                |
| Begin 12/11/2018 14:00 ⊻                                                         | End 12/11/2018 16:00 V                                          | Add name or email   & Use | rs 🞽 Groups                                                    |
| 0 days 2 hours 0 minutes<br>Repeat Daily V<br>Every 1 V days<br>Until 16/11/2018 | Repeating                                                       | Condition                 |                                                                |
| Resources (For terms of venue usage of E21 FAH LOBBY(SO)                         | or more details, please mouse over the resource name.) Change 🖪 |                           |                                                                |
| Title of reservation                                                             | Repeat Until Date (i.e., Las                                    | st Booking Date)          |                                                                |
| Description of reservation                                                       |                                                                 |                           |                                                                |
|                                                                                  |                                                                 |                           |                                                                |
| Name1:                                                                           | Name1 Contact no.:                                              | Name2:                    |                                                                |
| Name2 Contact no.:                                                               | Name3:                                                          | Name3 Contac              | t no.:                                                         |
| Activity Date Time From:                                                         | Activity Date Time To:                                          |                           |                                                                |
| Attach File (10 MB max)<br>Browse                                                | ]                                                               |                           | Cancel Ocreate                                                 |
|                                                                                  |                                                                 |                           | 演 門 大 <u>夢</u><br>UNIVERSIDADE DE MACAU<br>UNIVERSITY OF MACAU |
|                                                                                  |                                                                 |                           | 東 門 大 <i>學</i><br>UNIVERSIDADE DE MACAU<br>UNIVERSITY OF MACAU |

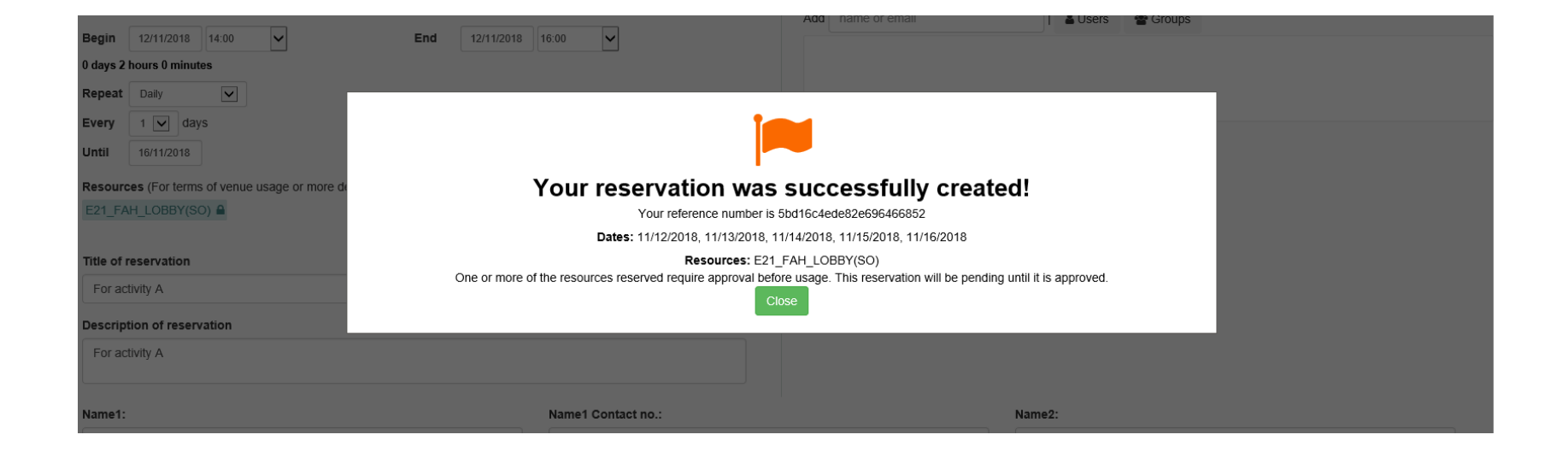

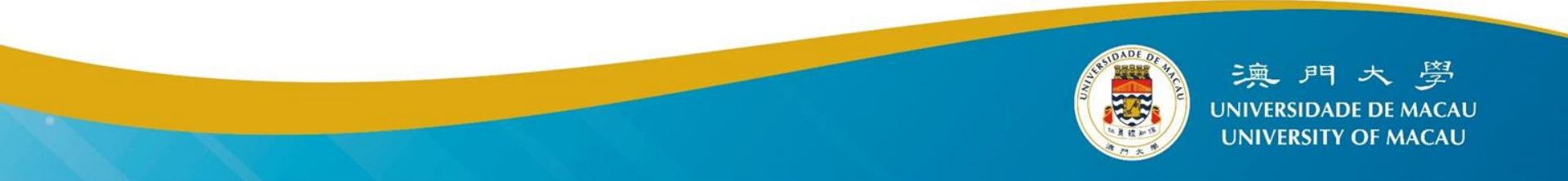

| UM Resource<br>Booking System                                     | Dashboar | d My A                          | ccount 👻                       | Sched | ule 🕶 |       |       |       |        |       |       |         |       |       |          |       |       |       |       |       |       |       |       |        |       |       |       |            |              |              |               | He              | elp ₹ | Sig   | jn Ou |
|-------------------------------------------------------------------|----------|---------------------------------|--------------------------------|-------|-------|-------|-------|-------|--------|-------|-------|---------|-------|-------|----------|-------|-------|-------|-------|-------|-------|-------|-------|--------|-------|-------|-------|------------|--------------|--------------|---------------|-----------------|-------|-------|-------|
| <ul> <li>★ III III III III</li> <li>➡ Atom   iCalendar</li> </ul> |          |                                 |                                |       |       |       |       |       |        |       |       |         | Ven   | ue    |          |       | *     |       |       |       |       |       |       |        |       |       | 斧 ✦   | 12/<br>(\$ | 11/2<br>Shoʻ | 2018<br>w Fu | - 12<br>ill W | 2/11/:<br>/eek) | 2018  | B 🔶   |       |
|                                                                   |          |                                 | Open                           |       | Blo   | ocked |       | Re    | eserve | d     | My R  | leserva | ation | Pa    | articipa | int   |       | Pend  | ing   |       | Pas   | t     |       | Restri | cted  |       |       |            |              |              |               |                 |       |       |       |
| Resource Filter                                                   | ×        | Monday, 1                       | 2/11/2018                      | 00:00 | 08:00 | 08:30 | 09:00 | 09:30 | 10:00  | 10:30 | 11:00 | 11:30   | 12:00 | 12:30 | 13:00    | 13:30 | 14:00 | 14:30 | 15:00 | 15:30 | 16:00 | 16:30 | 17:00 | 17:30  | 18:00 | 18:30 | 19:00 | 19:30      | 20:00        | 20:30        | 21:00         | 21:30           | 22:00 | 22:30 | 23:00 |
| ► All<br>Minimum Capacity                                         |          | E21_FAH_<br>E21_FAH_            | LOBBY<br>LOBBY(SO)             |       |       |       |       |       |        |       |       |         |       |       |          |       |       |       |       |       |       |       |       |        |       |       |       |            |              |              |               |                 |       |       |       |
| Resource Type                                                     |          | E31-1001_<br>E31-1001_          | _Multi Hall<br>_Multi Hall(SO) |       |       |       |       |       |        |       |       |         |       |       |          |       |       |       |       |       |       |       |       |        |       |       |       |            |              |              |               |                 |       |       |       |
| Using Location:                                                   | ×        | E31-1002_<br>E31-1002_<br>(SO)  | _Multi room 3<br>_Multi room 3 |       |       |       |       |       |        |       |       |         |       |       |          |       |       |       |       |       |       |       |       |        |       |       |       |            |              |              |               |                 |       |       |       |
| Building:                                                         | ✓        | E31-1003_<br>E31-1003_<br>(SO)  | _Multi room 4<br>_Multi room 4 |       |       |       |       |       |        |       |       |         |       |       |          |       |       |       |       |       |       |       |       |        |       |       |       |            |              |              |               |                 |       |       |       |
| Filter                                                            |          | E31-Back<br>Counter<br>E31-Back | Entrance<br>Entrance           |       |       |       |       |       |        |       |       |         |       |       |          |       |       |       |       |       |       |       |       |        |       |       |       |            |              |              |               |                 |       |       |       |
|                                                                   |          | Counter(S                       | 0)                             |       |       |       |       |       |        |       |       |         |       |       |          |       |       |       |       |       |       |       |       |        |       |       |       |            |              |              |               |                 |       |       |       |

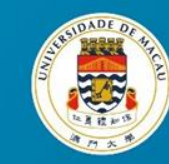

Reservation Created for E21\_FAH\_LOBBY(SO)

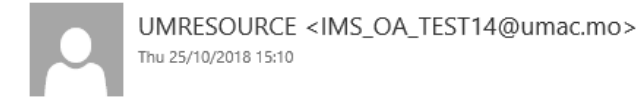

#### To: ims\_oa\_test14; ims\_oa\_test14;

0 1 attachment

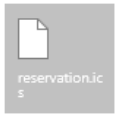

Reservation Details:

Starting: 12/11/2018 @ 14:00 (Asia/Macau) Ending: 12/11/2018 @ 16:00 (Asia/Macau) Resource: E21\_FAH\_LOBBY(SO) Title: For activity A Description: For activity A Status: Pending Approval

The reservation occurs on the following dates: 12/11/2018 13/11/2018 14/11/2018 15/11/2018 16/11/2018

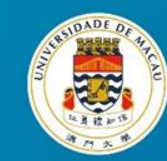

Notification: Reservation Updated for E21\_FAH\_LOBBY E21\_FAH\_LOBBY(SO)

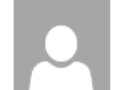

UMRESOURCE <IMS\_OA\_TEST6@umac.mo> Thu 25/10/2018 15:20

#### To: ims\_oa\_test14; ims\_oa\_test14;

0 1 attachment

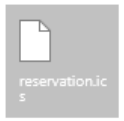

Reservation Details:

Starting: 12/11/2018 @ 14:00 (Asia/Macau) Ending: 12/11/2018 @ 16:00 (Asia/Macau) Resource: E21\_FAH\_LOBBY Title: For activity A Description: For activity A Status: Pending Approval

The reservation occurs on the following dates: 12/11/2018 13/11/2018 14/11/2018 15/11/2018 16/11/2018

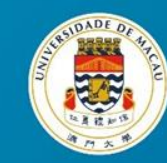

Reservation Has Been Approved for E21\_FAH\_LOBBY E21\_FAH\_LOBBY(SO)

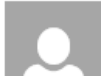

UMRESOURCE <IMS\_OA\_TEST5@umac.mo> Thu 25/10/2018 15:22

To: ims\_oa\_test14; ims\_oa\_test14;

1 attachment

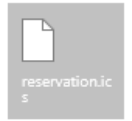

Reservation Details:

Starting: 12/11/2018 @ 14:00 (Asia/Macau) Ending: 12/11/2018 @ 16:00 (Asia/Macau) Resource: E21\_FAH\_LOBBY Title: For activity A Description: For activity A Status: Approved

The reservation occurs on the following dates: 12/11/2018 13/11/2018 14/11/2018 15/11/2018 16/11/2018

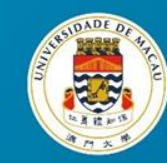

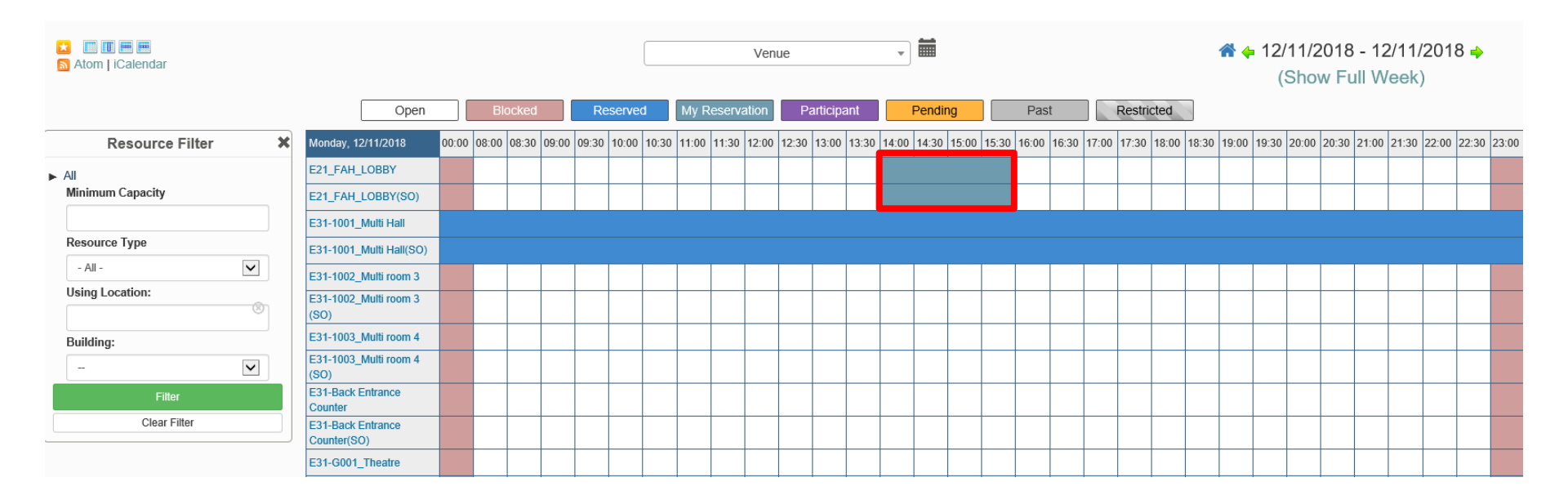

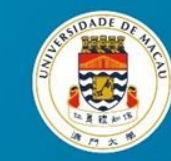

- Email notifications
  - Will be sent when Reviewed / Approved / Rejected
- Booking Status Checking
  - My Calendar
- Updating / Cancelling a Booking

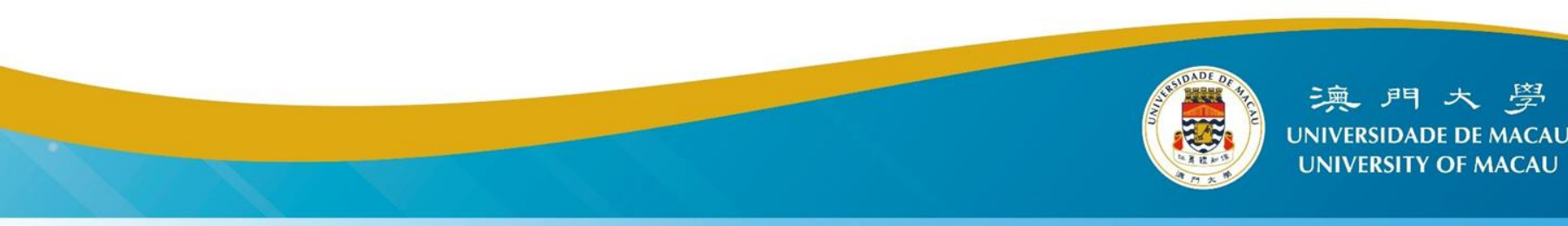

| <u>_</u> | UM Resource<br>Booking System | Dashboar        | rd My Account 👻                  | Sched                          | ule 🗸                              |               |     |       |       |       |       |        |       |          |          |       |       |        |          |       |       |       |       |        |       |     |
|----------|-------------------------------|-----------------|----------------------------------|--------------------------------|------------------------------------|---------------|-----|-------|-------|-------|-------|--------|-------|----------|----------|-------|-------|--------|----------|-------|-------|-------|-------|--------|-------|-----|
|          | Atom   iCalendar              |                 | Open                             | Book<br>My C<br>Reso<br>Find A | ings<br>alenda<br>urce C<br>A Time | ar<br>Calenda | ar  | Re    | serve | d     | My R  | eserva | Ven   | ue<br>Pa | articipa | ant   | •     | Pendir | ng       |       | Pas   | t     |       | Restri | cted  |     |
|          | Resource Filter               | ×               | Monday, 12/11/2018               | Searc                          | h Res                              | ervati        | ons | 09:30 | 10:00 | 10:30 | 11:00 | 11:30  | 12:00 | 12:30    | 13:00    | 13:30 | 14:00 | 14:30  | 15:00    | 15:30 | 16:00 | 16:30 | 17:00 | 17:30  | 18:00 | 18: |
| • /      | AJI                           |                 | E21_FAH_LOBBY                    |                                |                                    |               |     |       |       |       |       |        |       |          |          |       |       |        | <u> </u> |       |       |       |       |        |       |     |
|          | Minimum Capacity              |                 | E21_FAH_LOBBY(SO)                |                                |                                    |               |     |       |       |       |       |        |       |          |          |       |       |        |          |       |       |       |       |        |       |     |
|          |                               |                 | E31-1001_Multi Hall              |                                |                                    |               |     |       |       |       |       |        |       |          |          |       |       |        |          |       |       |       |       |        |       |     |
|          | Resource Type                 |                 | E31-1001_Multi Hall(SO           | )                              |                                    |               |     |       |       |       |       |        |       |          |          |       |       |        |          |       |       |       |       |        |       |     |
|          | - All -                       | $\mathbf{\sim}$ | E31-1002_Multi room 3            |                                |                                    |               |     |       |       |       |       |        |       |          |          |       |       |        |          |       |       |       |       |        |       |     |
|          | Using Location:               | 8               | E31-1002_Multi room 3<br>(SO)    |                                |                                    |               |     |       |       |       |       |        |       |          |          |       |       |        |          |       |       |       |       |        |       |     |
|          | Building:                     |                 | E31-1003_Multi room 4            |                                |                                    |               |     |       |       |       |       |        |       |          |          |       |       |        |          |       |       |       |       |        |       |     |
|          | -                             | ~               | E31-1003_Multi room 4<br>(SO)    |                                |                                    |               |     |       |       |       |       |        |       |          |          |       |       |        |          |       |       |       |       |        |       |     |
|          | Filter                        |                 | E31-Back Entrance<br>Counter     |                                |                                    |               |     |       |       |       |       |        |       |          |          |       |       |        |          |       |       |       |       |        |       |     |
|          | Clear Filter                  |                 | E31-Back Entrance<br>Counter(SO) |                                |                                    |               |     |       |       |       |       |        |       |          |          |       |       |        |          |       |       |       |       |        |       |     |
|          |                               |                 | E21 G001 Theatre                 |                                |                                    |               |     |       |       |       |       |        |       |          |          |       |       |        |          |       |       |       |       |        |       |     |

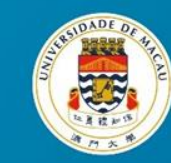

| UM Resource<br>Booking System | Dashboard My Account - Sched                                      | lule 👻                                                           |                                                                           |                                                          |                                                          | Help 👻 Sigr                         | n Out         |
|-------------------------------|-------------------------------------------------------------------|------------------------------------------------------------------|---------------------------------------------------------------------------|----------------------------------------------------------|----------------------------------------------------------|-------------------------------------|---------------|
|                               |                                                                   | Change Caler                                                     | IIRL: https://devano.umac.mo/jumre                                        | v                                                        |                                                          | rom public 🛃 Subscribe to this Cale | endar<br>dmk0 |
| < > Today                     |                                                                   |                                                                  | November 2018                                                             | eoaroe.exporterear easeerise.prip.eaa                    |                                                          | Month Week [                        | Day           |
| Sun                           | Mon                                                               | Tue                                                              | Wed                                                                       | Thu                                                      | Fri                                                      | Sat                                 | _             |
|                               | 28 23                                                             | 30                                                               | 31                                                                        | 1                                                        |                                                          | 2                                   | 3             |
|                               | 4                                                                 | 5 6                                                              | 7                                                                         | 8                                                        |                                                          | 9                                   | 10            |
|                               | 11 1:<br>2:00p E21_FAH_LOBBY,<br>E21_FAH_LOBBY(SO) For activity A | 2 13<br>2:00p E21_FAH_LOBBY,<br>E21_FAH_LOBBY(SO) For activity A | 14<br>2:00p E21_FAH_LOBBY,<br>E21_FAH_LOBBY(SO) For activity A<br>Booking | 2:00p E21_FAH_LOBBY,<br>E21_FAH_LOBBY(SO) For activity A | 2:00p E21_FAH_LOBBY,<br>E21_FAH_LOBBY(SO) For activity A | 16                                  | 17            |
|                               | 18. 11<br>10:00a E21_FAH_LOBBY(SO) For activity<br>B              | 20                                                               | updated v                                                                 | when it is wa<br>approval                                | iting for                                                | 23                                  | 24<br>英       |
|                               |                                                                   |                                                                  |                                                                           |                                                          | ANDADE DI                                                |                                     | 3             |

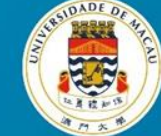

· 뜻 가키 조 중 UNIVERSIDADE DE MACAU UNIVERSITY OF MACAU

| UM Resource<br>Booking System Dashboard My Account - Schedule -                                                                                                    |                                         |                   |                                            | Help 👻 Sign Out        |
|----------------------------------------------------------------------------------------------------|-----------------------------------------|-------------------|--------------------------------------------|------------------------|
| Editing Reservation (Pending Approval)<br>IMS_OA_TEST14 (IMS_OA_TEST14@umac.mo)<br>Begin 19/11/2018 10:00 V End 19/11/2018<br>0 days 2 hours 0 minutes<br>Repeat Does Not Repeat V | 12:00                                   | Add name or email | 🛓 Users 👹 Grou                             | Cancel More - O Update |
| Resources (For terms of venue usage or more details, please mouse over the resources (FAH_LOBBY(SO)                                                                                | ce name.) Change 🖬<br>Accessories Add 🖪 |                   |                                            |                        |
| Title of reservation For activity B                                                                                                    |                                         |                   |                                            |                        |
| Description of reservation                                                                                                    |                                         |                   |                                            |                        |
| For activity B                                                                                                    |                                         |                   |                                            |                        |
| Reference Number 5bd1735010286226451199                                                                                                    |                                         |                   |                                            |                        |
| Name1:                                                                                                    | Name1 Contact no.:                      |                   | Name2:                                     |                        |
| Name2 Contact no.:                                                                                                    | Name3:                                  |                   | Name3 Contact no.:                         |                        |
| Activity Date Time From:                                                                                                    | Activity Date Time To:                  |                   |                                            |                        |
| Attach File (10 MB max)<br>Browse<br>Add 🗈                                                                                                    |                                         |                   |                                            | Cancel More - OUpdate  |
|                                                                                                    |                                         |                   | AND DE DE DE DE DE DE DE DE DE DE DE DE DE | 澳門大 <i>學</i>           |

UNIVERSITY OF MACAU

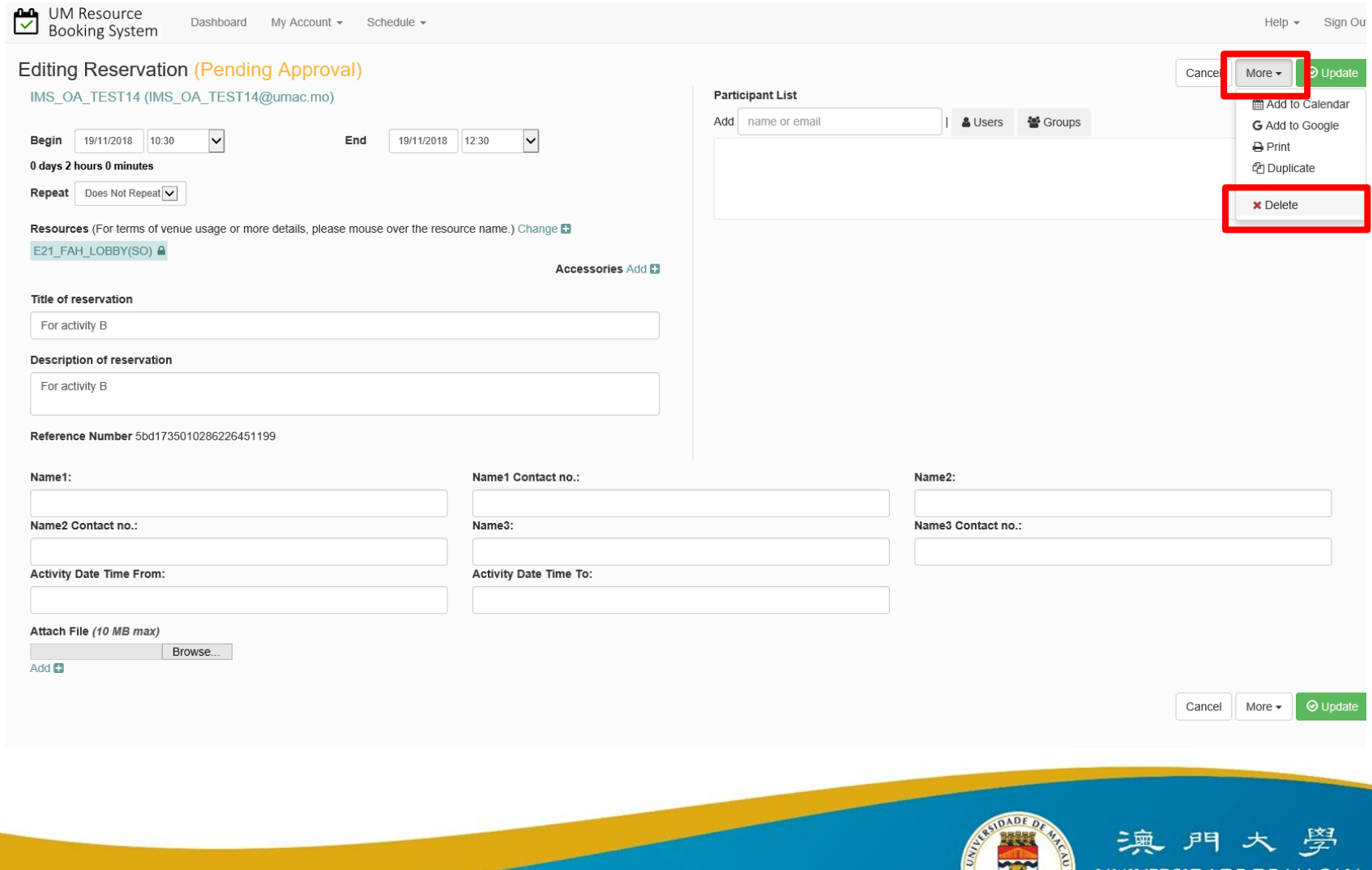

# Q & A

#### Thank you for attention

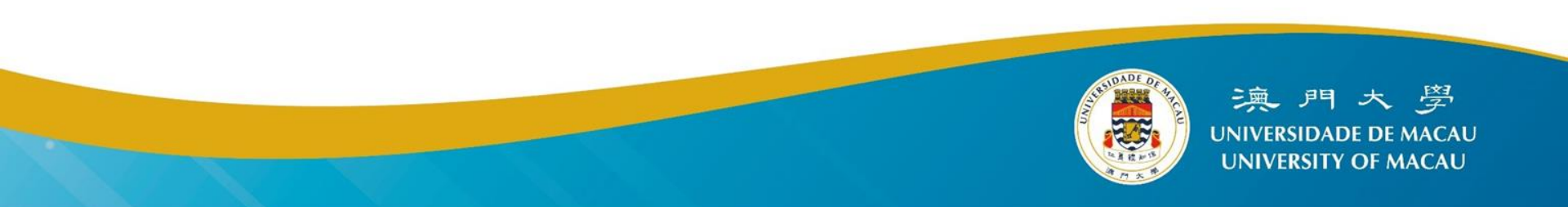